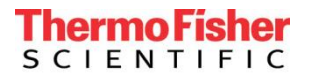

June 22, 2022

# RE: Recommended software update download for Thermo Scientific<sup>™</sup> 1064Defender Raman Chemical Analyzer

The purpose of this communication is to guide users on how to install the latest software update for the 1064Defender.

# **Installation Procedure**

# NOTE: Installation of the software update will take ~30 minutes. Ensure the device is operating on AC power during the installation process.

Updating 1064Defender SW to V1.2.0, and installing the new the TF\_Functional library to V1.4.0, is a four-step process.

# Step 1: Add update files to a flash drive

- a. Download files from the LeapFile FTP site onto a PC.
- b. Insert a USB flash drive into the PC.
- c. Remove any existing .sfs formatted 1064Defender software installation package files from the flash drive.

NOTE: A typical installation file looks like 1064Defender-ENU-1.2.0-xxxx.sfs

- d. Copy the installation package file, for example, 1064Defender-ENU-1.2.0-2280.sfs, into the root folder, for example, E:\ of the flash drive.
- e. Create a folder named "install" at the root of the flash drive, for example, E:\install.
- f. Copy the .library files, for example, library-narcotics-2.0.1.5.library, to the "install" folder.
- g. Remove the flash drive from the PC.

#### Step 2: Update software to V1.2.0

# NOTE: Ensure 1064Defender is plugged into AC power.

- a. Login to the 1064Defender device as an Administrator.
- b. Insert the flash drive into the device.

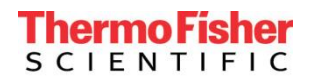

c. After a few seconds, the prompt below will appear. Select OK.

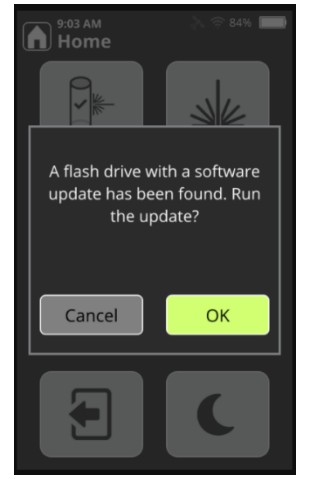

d. The screen below will appear, click **OK**.

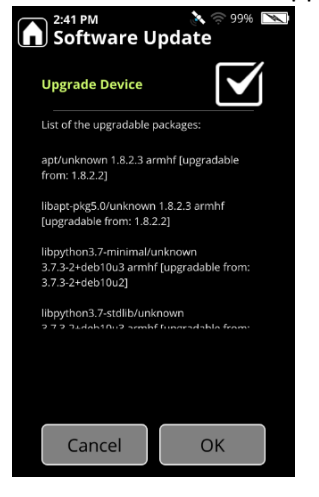

e. **The SW update process will take ~30 minutes to complete.** When the process is complete, the screen below will appear, and the device will restart (**NOTE:** the flash drive will need to be ejected).

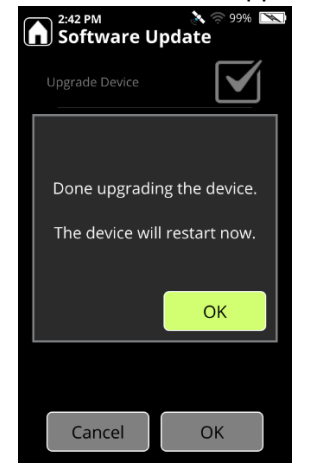

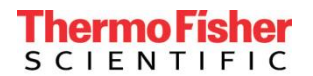

## Step 3: Update the TF\_Functional library to V1.4.0

- a. Login to the 1064Defender device as an Administrator.
- b. Insert the flash drive.
- c. After a few seconds, the prompt below will appear. Select Install Libraries and press **OK**.

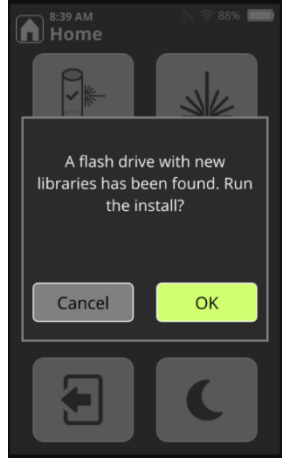

d. The screen below will appear. Select TF\_Functional and press Install.

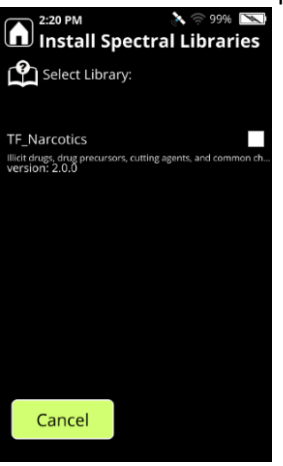

e. **The TF\_Functional update process will take ~2 minutes to complete.** When complete, the screen below will appear.

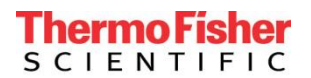

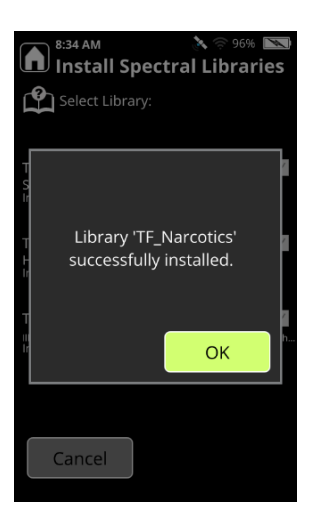

f. To validate the update has been successful, access the About page from the home screen. The software version should display as "1.2.0-xxx". The TF\_Functional version should display as 1.4.0 (xx).

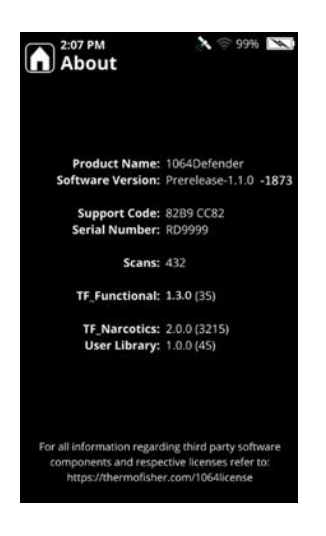

g. Eject the flash drive using the button at the top of the GUI screen.

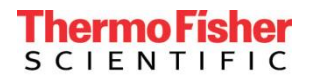

# Step 4: Install HazMat library V1.0.2 (Optional)

Library updates are available through Customer Support:

1.800.374.1992 (US toll free)

+1.978.642.1100 (International)

Email: <a>support@chemid.thermofisher.com.</a>

Please have instrument serial number available when contacting Customer Support.

- a. Copy the library-hazmat-1.0.1.57.library file and the entitlement key file (for example: RDXXXX\_2021-10-06 .key) to the "install" folder that was created in step 1.
- b. Remove the flash drive from the PC.
- c. Login to the 1064Defender device as an Administrator.
- d. Insert the flash drive.
- e. After a few seconds, the prompt below will appear. Select Install Libraries and press OK.

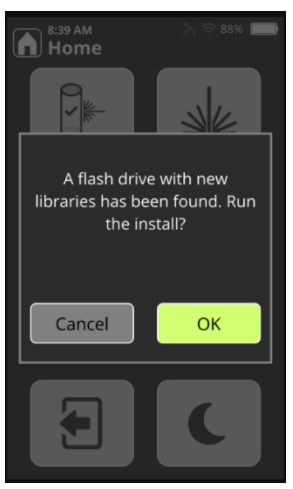

f. The screen below will appear. Select TF\_HazMat and press Install.

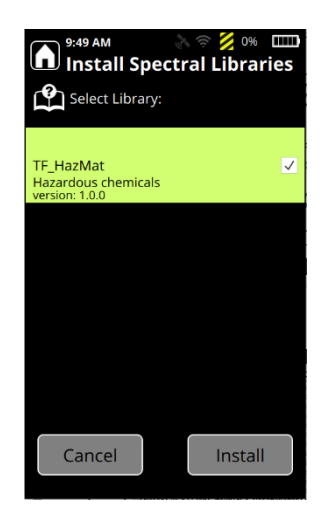

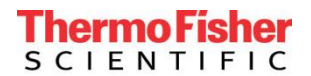

g. When the installation is complete, the screen below will appear.

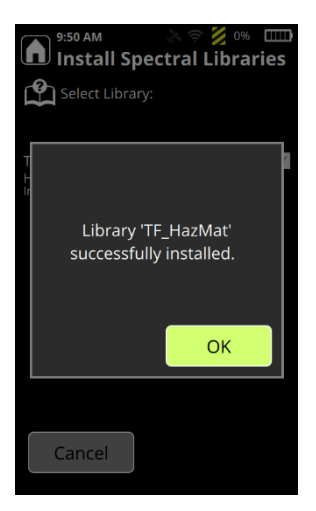

h. To validate the update has been successful, access the About page from the home screen.

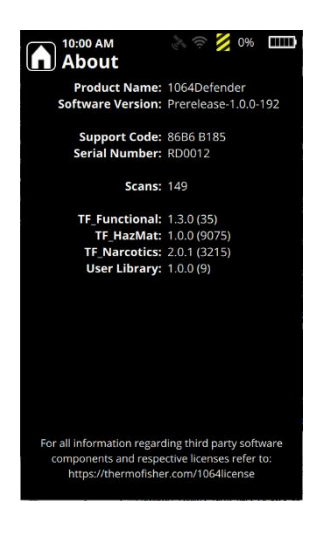